## **Benötigte Software:**

- 1. <u>Lattice Diamond</u> Vollständiges Paket inkl. Synthese etc.
- 2. <u>Lattice Diamond Programmer</u> Wenn nur der FPGA mit dem .jed file programmiert werden soll

## Lizenz für Lattice Diamond generieren (frei)

Als Programmierkabel benötigt man entweder z.B. <u>den USB-Programmer von Amazon</u>. Preis ~10 Euro Oder wenn man noch einen PC mit Parallelport hat (so wie ich) dann kann man auch den Parallelport-Adapter bauen (siehe Lattice\_parallelport\_DownloadCable.zip)

## Konfiguration des FPGAs:

- 1. Lattice Diamiond Programmer Starten
- 2. Im Programmer bei "Cable Settings" auf "Detect Cable" klicken. Kabel sollte erkannt werden.
- 3. Programmieradapter mittels 10-pol-Kabel mit dem JTAG-Anschluss des FPGAs verbinden (Achtung auf Pin1).
- 4. Im Programmer den Button "JTAG Scan" drücken (Beschriftung erscheint, wenn man mit der Maus drüberfährt). Nun muss das FPGA als LFXP6C erkannt worden sein.
- 5. Beim File Namen das GDP.jed auswählen. Die Operation auf "FLASH Erase, Program, Verify" setzen
- 6. Button Download anklicken. Es erscheint ein Fortschrittsfenster. Dauer knapp unter einer Minute. Danach muss die gelbe LED (LD1), als Zeichen dass der FPGA konfiguriert ist, aufleuchten.

Fertig!

| Simond Programmer - Untitled *                                                                                                    |                                                                |                                    |                                                              | - 0 X                                                                                                    |  |
|----------------------------------------------------------------------------------------------------|----------------------------------------------------------------|------------------------------------|--------------------------------------------------------------|----------------------------------------------------------------------------------------------------|--|
| Pile Edit View Design Help                                                                                                    |                                                                |                                    |                                                              |                                                                                                    |  |
| Construction     Construction     C | File Name<br>Verdy C/Werking/_nkc_git_avg/nkc/GDP-FPGA/GDP.jed | Fic Date/Time<br>05/22/25 20:41:20 | Ohedaum         USERCODE           0x00x6E         0x0000000 | Cable Settings  Detect Cable Cable Cable Cable Cable Cable Part: Dot378  Custom port: Programming Speed Settings Use cation Clock Novder  Use castom Clock Novder  I/O Settings Use cation I/O settings Use castom I/O settings Use castom I/O settings Use castom I/O settings Use castom I/O settings ENTY pin connected ENTY pin connected Set TRST ligh Set TRST ligh Set |  |
| Output<br>Lattice VM Drivers detected (HW-DLN-3C (Parallel))                                                                                                    | Info*                                                          | ID                                 |                                                              | Message                                                                                                    |  |
| Programmer device database loaded<br>INFO - Scanning LATTICE Port 0x0378                                                                                                    | 3 2                                                            | 42002 INFO - Scannin               | ig LATTICE Port 0x0378                                       |                                                                                                    |  |
| ERROR - Scan Failed - Creating Blank Programmer Project.<br>ERROR - Failed to scan board.                                                                                                    | 2                                                              | 342002 INFO - Scannin              | O - Scanning LATTICE Port 0x0378                             |                                                                                                    |  |
| INFO - Scanning LATTICE Port 0x0378<br>INFO - Scan completed successfully.                                                                                                    | <b>Q</b> 2                                                     | INFO - Scan co                     | mpleted successfully.                                        |                                                                                                    |  |
| Output Td Console Error* Warning Info*                                                                                                    |                                                                |                                    |                                                              |                                                                                                    |  |